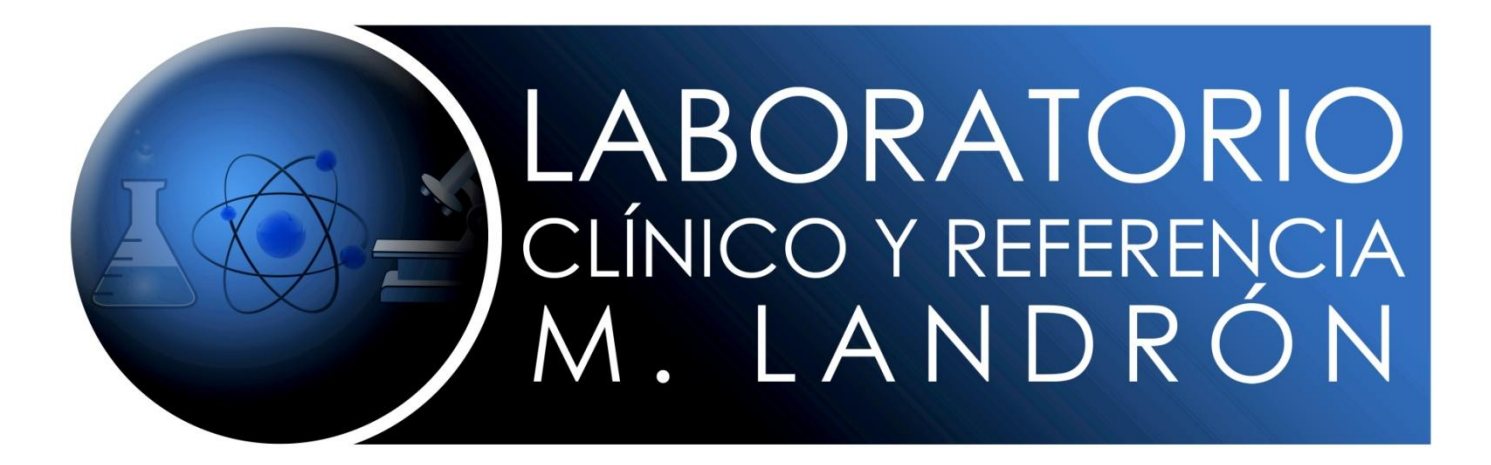

# PASOS A SEGUIR PARA ENVIAR MUESTRAS POR MEDIO DE E-REF

#### 1. ENTRAR EN EL MODULO DEL MENU PRINCIPAL EN <u>REFERENCIA DE MUESTRA</u>.

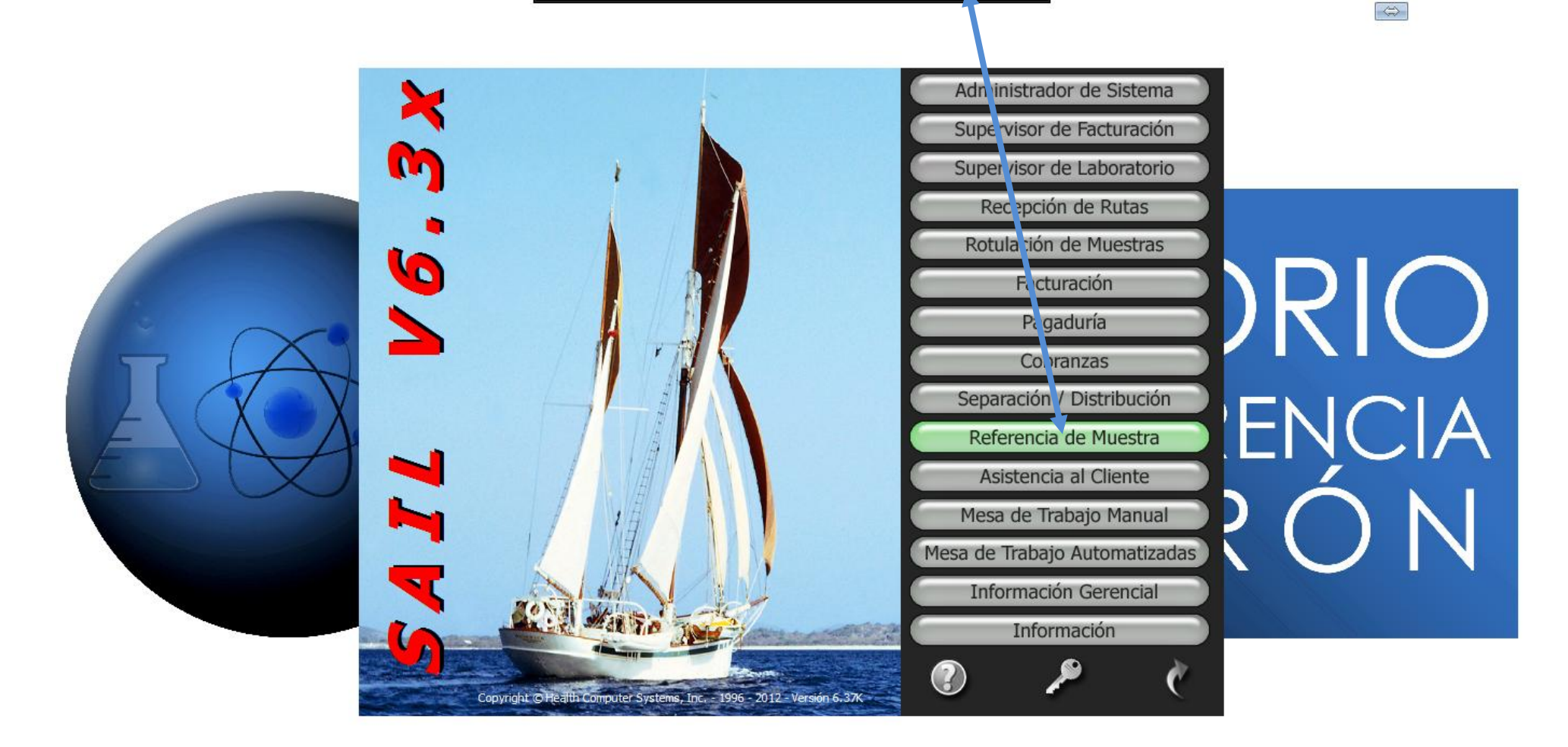

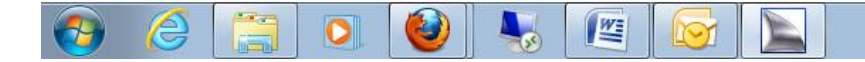

▲ 🕨 🛱 😭 🌗 🍐 11:53 AM 1/9/2013

## 2. DARLE CLICK EN REFERENCIA ELECTRONICA Y DESPUES EN <u>REFERENCIA ELECTRONICA EXTERNA (SAIL</u>

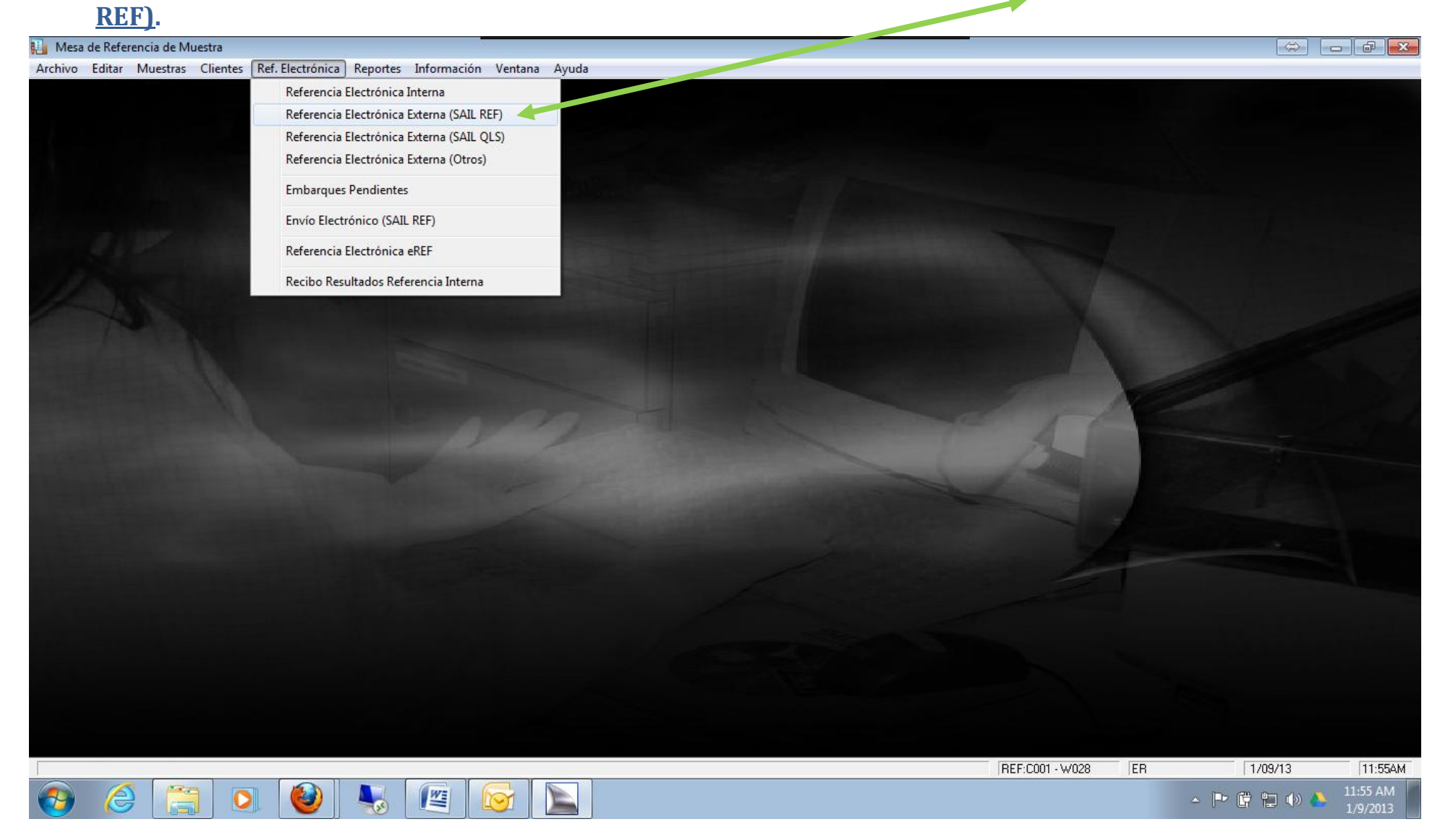

## 3. <u>ESCOGEN EL LABORATORIO DE REFERENCIA</u> QUE LE VAN A REFERIR MUESTRAS Y LE DAN AL ICONO DE SELECCIONAR.

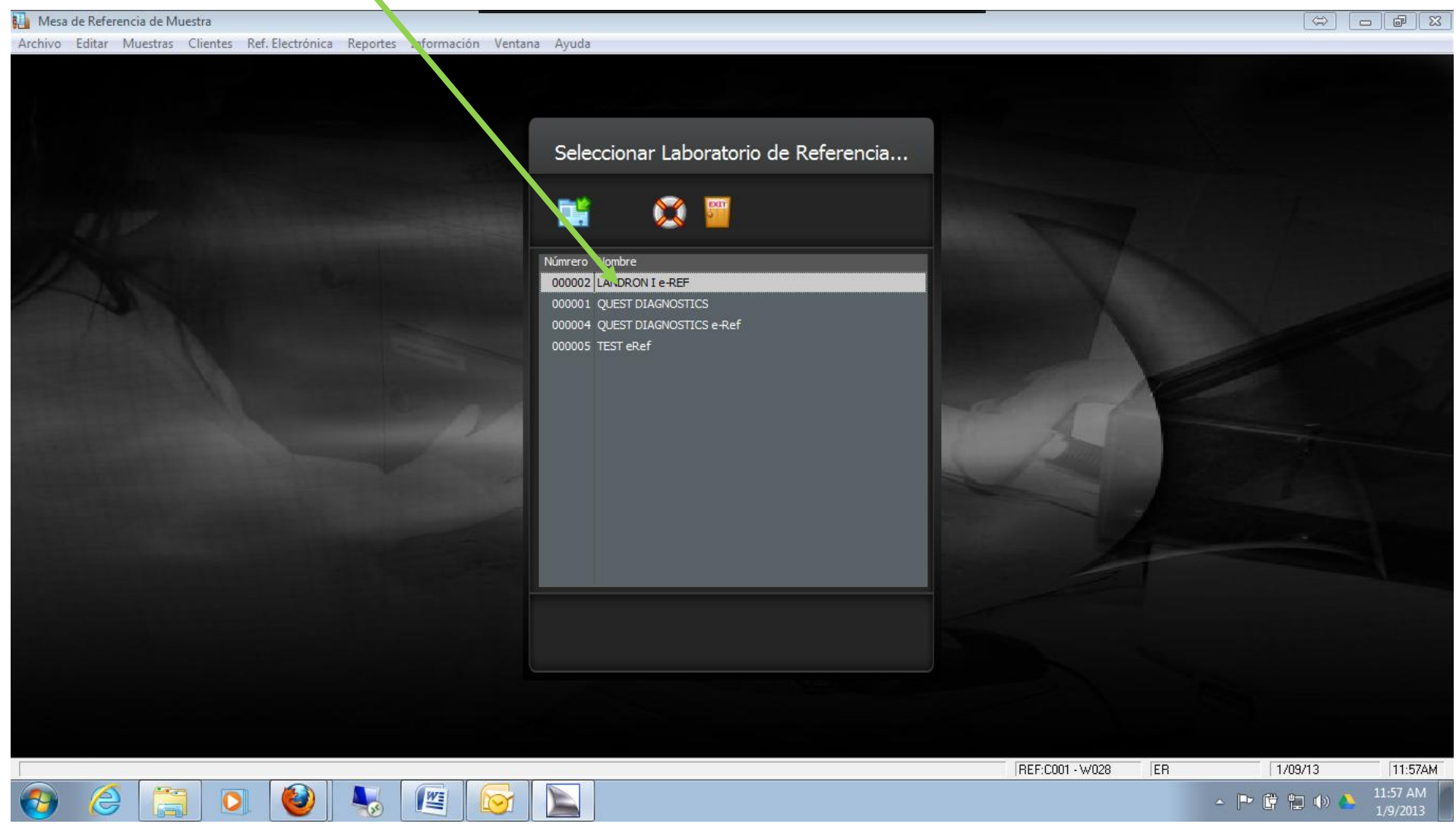

4. AQUÍ VAN A ESCRIBIR TODOS LOS <u>NUMEROS DE MUESTRAS</u> DE TODAS LAS QUE VAYAN A ENVIAR, DESPUES DE ESCRIBIR TODOS LOS NUMEROS DE MUESTRA LE DAN <u>CLICK EN EL BOTON AMARILLO</u> DE TRANSFERIR MANIFIESTO.

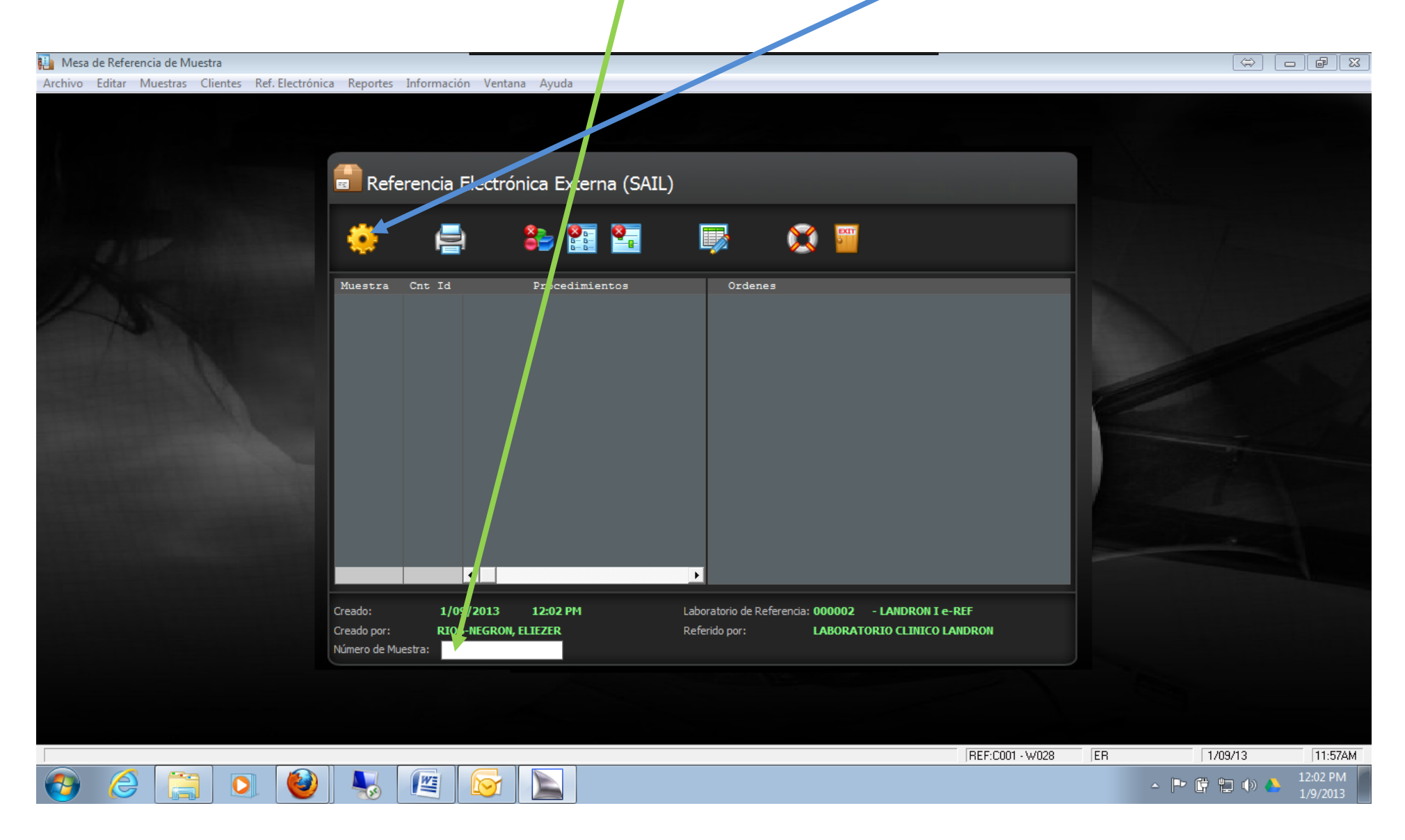

## 5. LE DAN <u>CLICK A LA IMPRESORA</u> PARA IMPRIMIR EL MANIFIESTO Ó REQUISICION.

| * Report Preview                                                                            |             |                  |
|---------------------------------------------------------------------------------------------|-------------|------------------|
|                                                                                             |             |                  |
| Across: 1 🖶 Down: 1 🖶 Zoom: Page Width 🗸                                                    |             |                  |
| Print this report                                                                           |             | <u>^</u>         |
| MANIFEST 000002445 LABORATORIO CLINICO M. LANDRON, INC.   CLIA - 40D0667819                 |             |                  |
| Referred to: 00002 - LANDRON I e-REF                                                        | Page:       | 1                |
| Customer No: 1<br>Created by: BIOS-NEGRON ELIEZER                                           | Date:       | 1/09/2013        |
| Greated by. HIGG-NEGRON, ELIZZER                                                            | Time:       | 12:22PM          |
| Pos Cust Sample # Patient Name CntID Sex Birth Date Collection (Qty) Order Code / Test Name |             |                  |
| 01 001113461 TEST_TEST DELETA DOLO M 1/09/2013 12:06DM                                      |             |                  |
| RefDoctor: Order Ref: Pat ID:                                                               |             |                  |
|                                                                                             |             |                  |
| (01) 5155 FSA IOTAL                                                                         |             |                  |
|                                                                                             |             |                  |
|                                                                                             |             |                  |
|                                                                                             |             |                  |
|                                                                                             |             |                  |
|                                                                                             |             |                  |
|                                                                                             |             |                  |
|                                                                                             |             |                  |
|                                                                                             |             |                  |
|                                                                                             |             |                  |
|                                                                                             |             |                  |
|                                                                                             | Page 1 of 1 | Zoom: Page Width |
|                                                                                             | _ P         | 🛱 🐑 🌔 12:22 PM   |

### 6. LE DAN EXIT EN LAS DOS PANTALLAS Y ENTRAN EN REFERENCIA ELECTRONICA Y ESCOGEN <u>EMBARQUES</u> <u>PENDIENTES</u>.

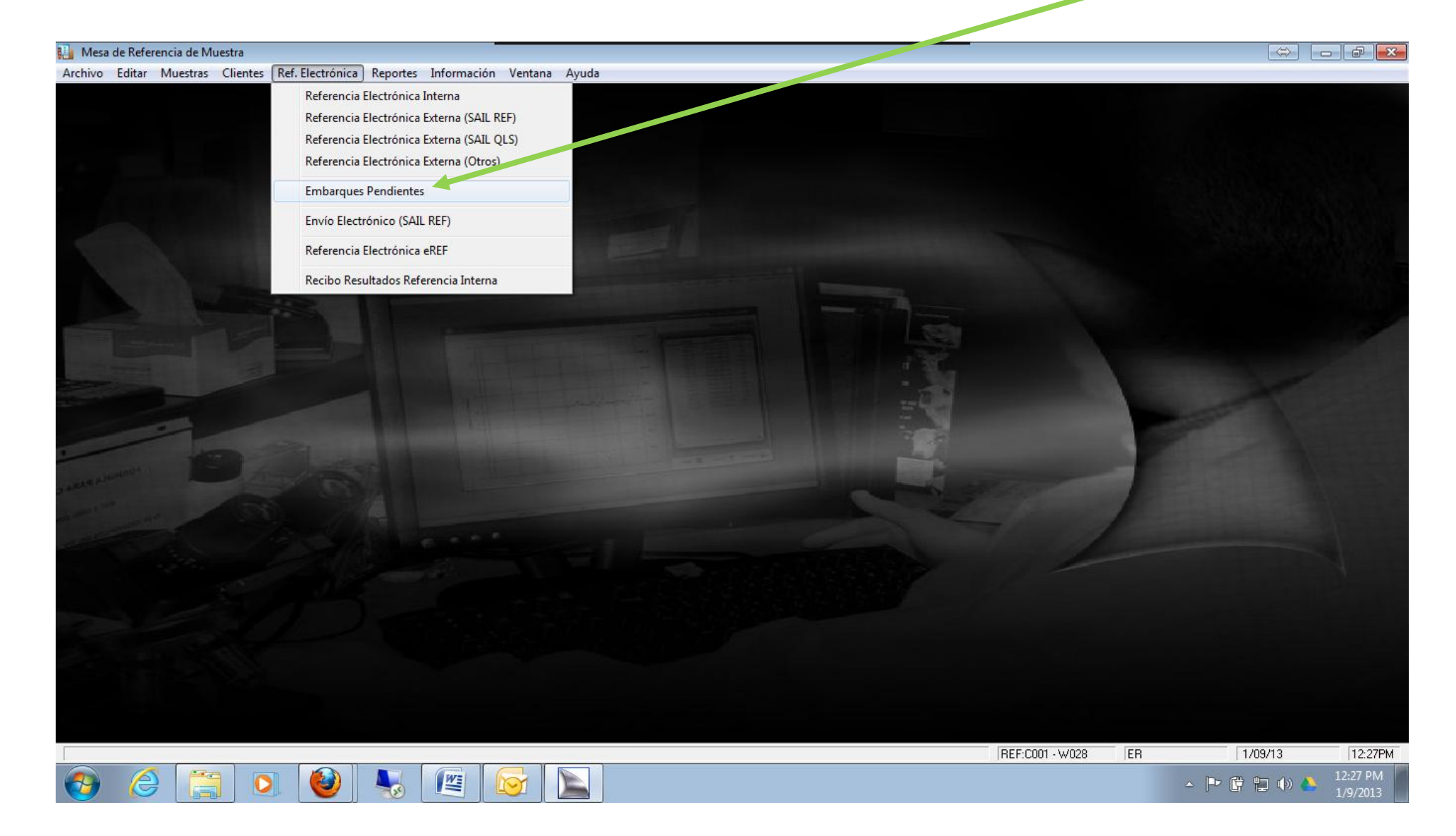

7. LE DAN <u>CLICK AL ARCHIVO DE LANDRON</u> Y LE DAN AL <u>BOTON DE LA IMPRESORA</u> PARA IMPRIMIR LA COPIA DEL MANIFIESTO Ó REQUISICION PARA ENTREGARSELA AL MENSAJERO DEL LABORATORIO DE REFERENCIA LANDRON, LUEGO LE DAN AL <u>BOTON DE LA CAJITA LLAMADO TRANSFERIR MANIFIESTO</u> Y LE DAN AL BO ΓΟΝ DE EXIT.

| 🔛 Mesa de Referencia de Muestra |                                                 |                                                                    |                                                      |               |    |           |                      |
|---------------------------------|-------------------------------------------------|--------------------------------------------------------------------|------------------------------------------------------|---------------|----|-----------|----------------------|
| Archivo Editar Muestras Clien   | s Ref. Electrónica Reportes Información Ventan  | a Ayuda                                                            |                                                      |               |    |           |                      |
| Archivo Editar Muestras Clien   | s Ref. Electrónica Reportes Información Ventan. | a Ayuda<br>enciar Pendientes<br>Laboratorio<br>D02 LANDRON I e-REF | Cliente Fecha / Hora R S<br>1 1/09/20132:22PM 2 1/07 |               |    |           |                      |
|                                 |                                                 |                                                                    |                                                      |               |    |           |                      |
|                                 |                                                 |                                                                    |                                                      |               |    |           |                      |
|                                 |                                                 |                                                                    |                                                      |               |    |           |                      |
|                                 |                                                 |                                                                    | RE                                                   | F:C001 - W028 | ER | 1/09/13   | 12:28PM              |
| 🕘 🏉 👸                           | > 🙋 💺 🖭 🕞                                       |                                                                    |                                                      |               |    | - 🖻 🛱 🗊 🌢 | 12:28 PM<br>1/9/2013 |

## 8. LE DAN CLICK EN REFERENCIA ELECTRONICA Y ESCOGEN ENVIO ELECTRONICO (SAIL REF).

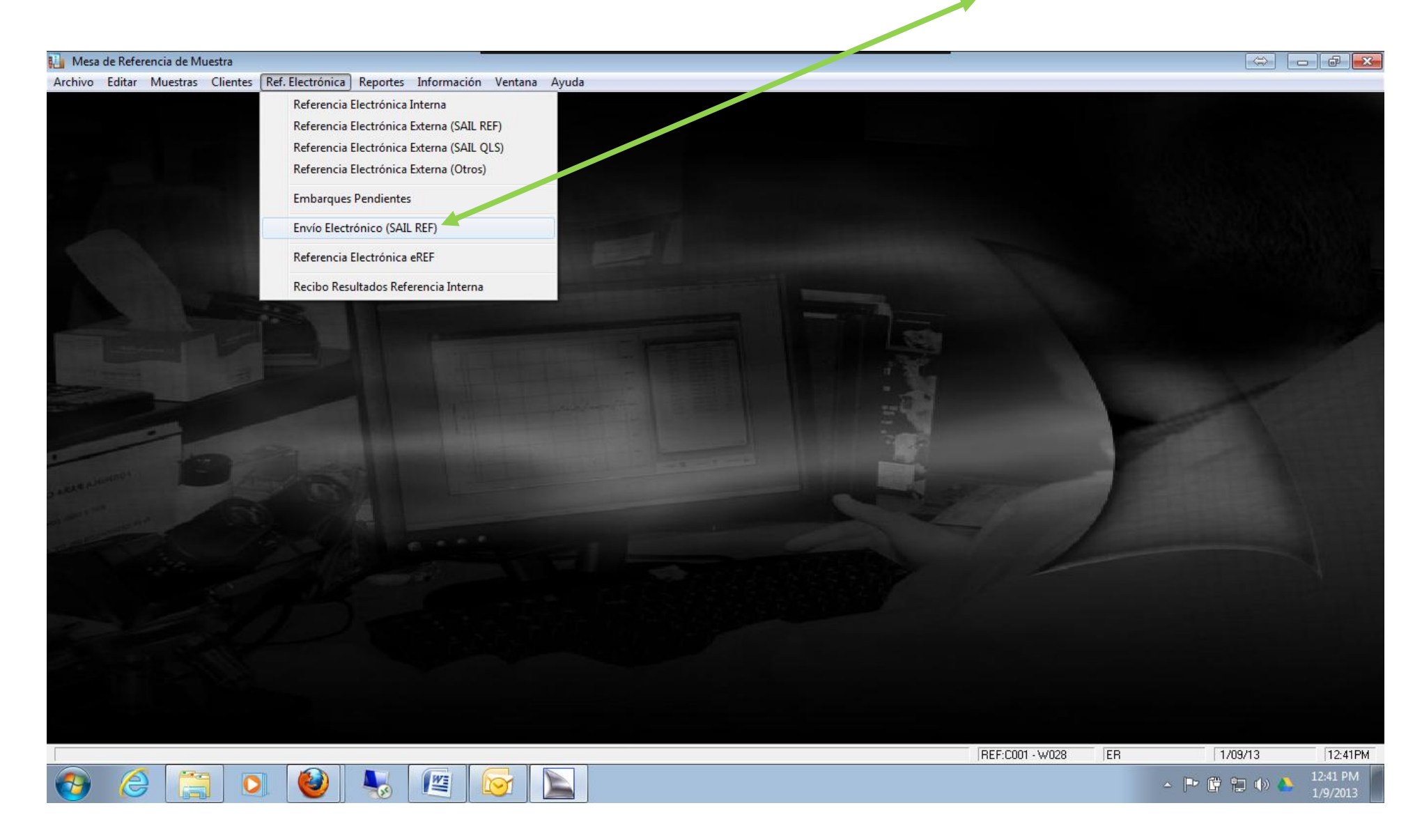

#### 9. ESCOGEN EL LABORATORIO LANDRON E-REF Y LE DAN AL BOTON SELECCIONAR.

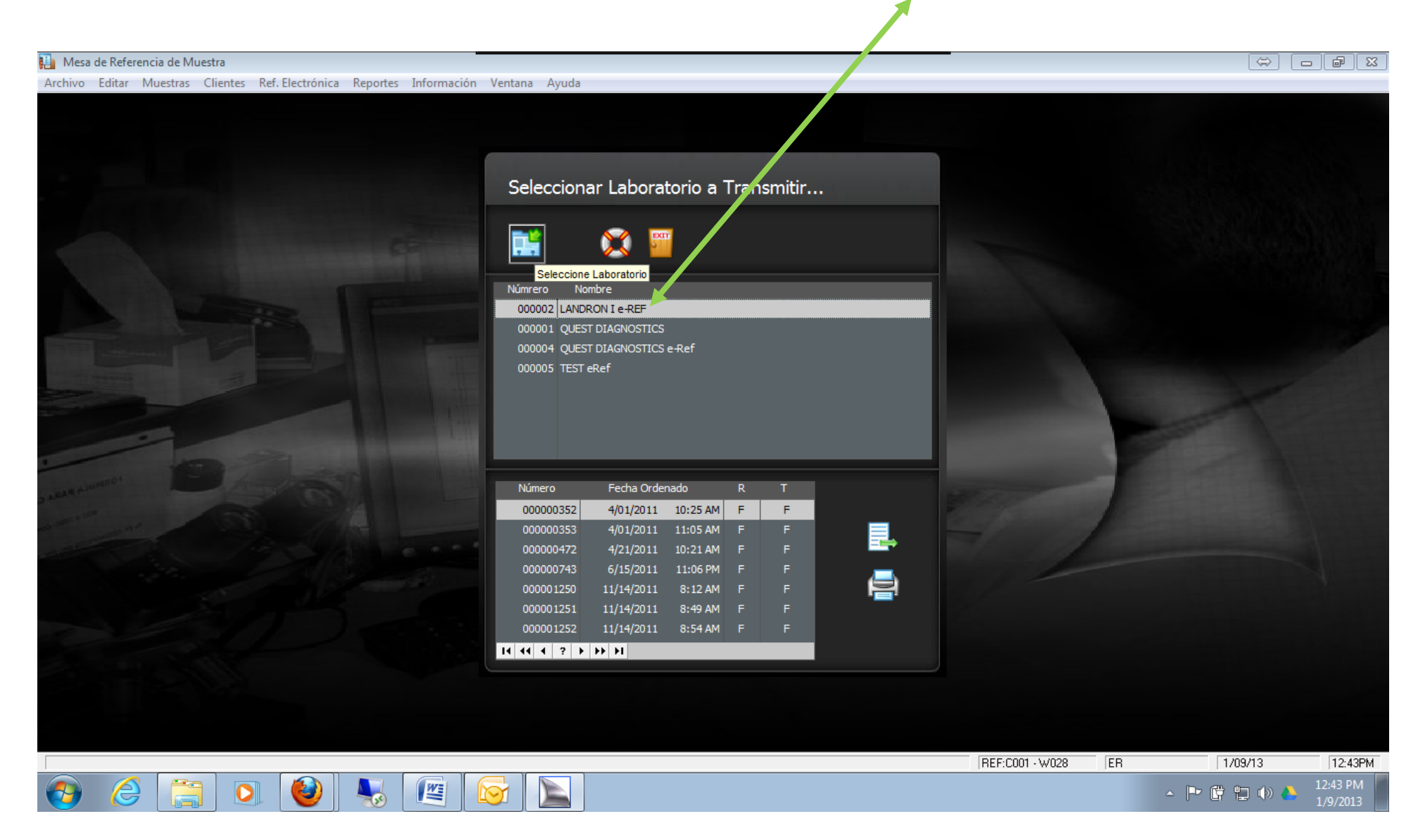

10. LE DAN AL PRIMER <u>BOTON DE COMENZAR COMUNICACIÓN</u>, DESPUES LE DAN AL SIGUIENTE <u>BOTON</u> <u>DE ENVIAR ORDENES</u> Y VAN A VER QUE LA BARRA DE PROGRESS DOWNLOAD SE EMPIEZA A LLENAR, DESPUES LE DAN AL <u>BOTC N DE RECIBO MUESTRAS</u> PARA RECIBIR LOS LABELS DE LANDRON.

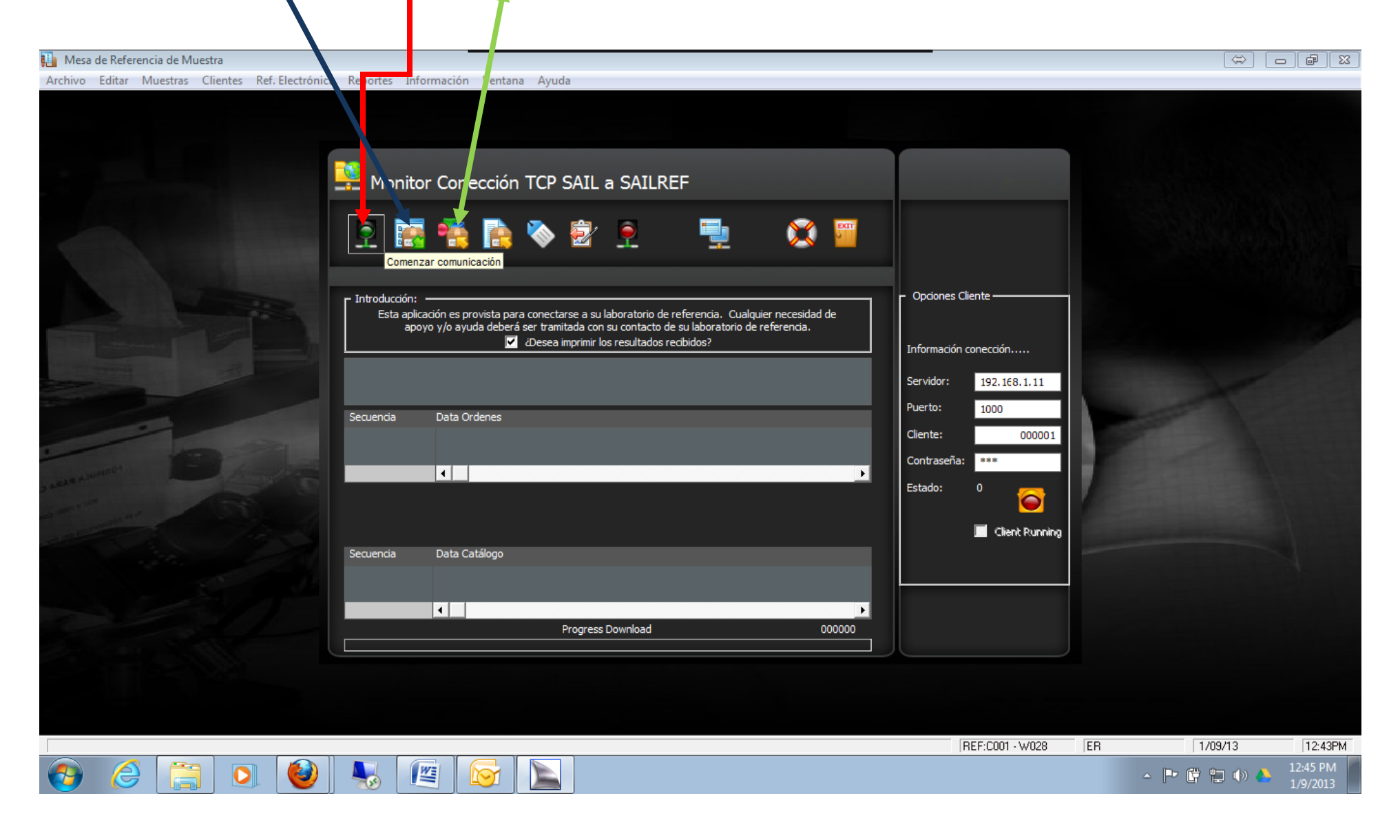

11. YA CUMPLIDOS TODOS ESTOS PASOS SUS PACIENTES HAN LLEGADO A LAS FACILIDADES DEL LABORATORIO CLINICO Y REFERENCIA M. LANDRON.

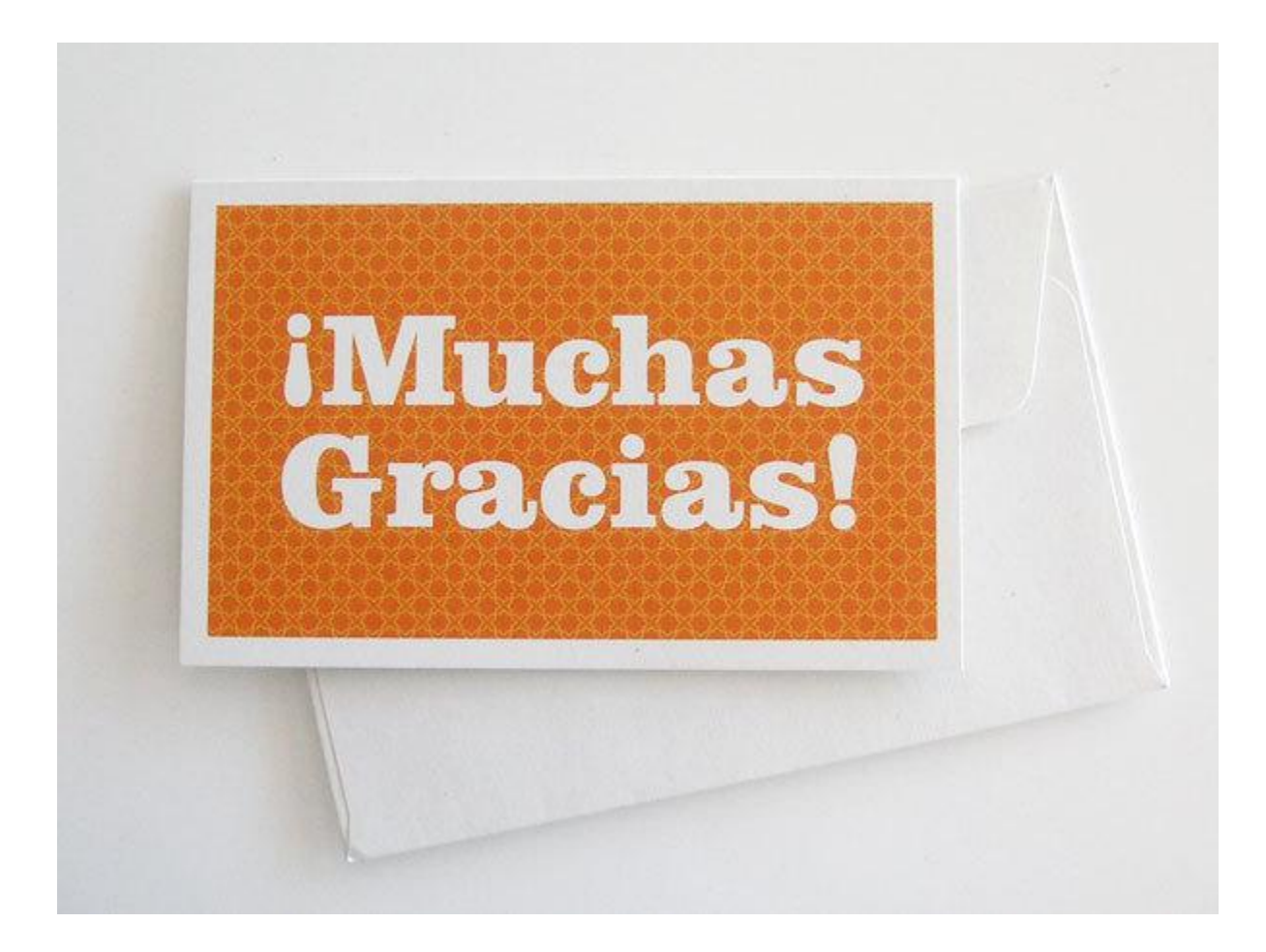